『みずほ e-ビジネスサイト』 操作マニュアル

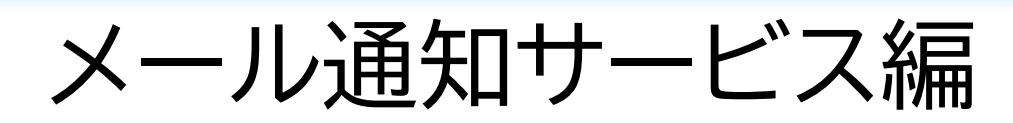

2024年6月10日 第1版

みずほ銀行

© 2013 Mizuho Bank, Ltd.

# この操作マニュアルについて

### 表記について

このマニュアルでは、操作方法を説明するために、以下の表記を使用しています。

- メニュー名、アイコン名、ボタン名、項目名は[]で囲んでいます。
   (例)[OK]ボタンをクリックしてください。
- ハードウェアやソフトウェアへの損害を防止するためや、不正な操作を防止するために、 守っていただきたいことや注意事項を下記例のように記載しています。
   (例)

! 注意 画面上の同じ操作ボタンを何度もクリックしないでください。

- 設定、操作時に役立つ一般情報や補足情報を下記例のように記載しています。
  - (例)✓ 補足 状況に応じて、ご利用開始後に随時設定の追加や変更を行ってください。
- より詳しい内容を記載しているマニュアル等を下記例のように記載しています。
   (例)

□□ 参照 登録や設定方法 : 操作マニュアル「共通編」

 Microsoft Edge、Google Chrome、Mozilla Firefox、Safari を総称してブラウザと 記載します。

### 画面ショットについて

操作方法の説明には、イメージ画像を使用しています。

ご利用のパソコン、OS、ブラウザや文字サイズ、解像度の設定により、画面の表示が異なる場合があります。 また、ご契約時のサービス内容、ユーザー権限により、画面の表示が異なる場合があります。

### 商標について

- Microsoft、WindowsおよびMicrosoft Edgeは、Microsoft Corporationの登録商標 または商標です。
- Google Chromeは、Google Incの登録商標または商標です。
- Mozilla Firefoxは、Mozilla Foundationの登録商標または商標です。
- macOSおよびSafariは、Apple Inc.の登録商標または商標です。
- Adobe Acrobat Readerは、アドビ社の登録商標または商標です。

# ■ 目次

## 1 サービスの概要

| 1.1 | サービスの概要            | 2 |
|-----|--------------------|---|
| 1.2 | 事前に行う登録や設定について     | 3 |
| 1.3 | 共通の操作について          | 4 |
|     | 1.3.1 メール通知サービスの開始 | 4 |
|     | 1.3.2 各画面に共通の操作    | 6 |

## 2 メール通知サービスの操作方法

| 2.1 | メール   | 通知一覧     | 2 |
|-----|-------|----------|---|
|     | 2.1.1 | 基本操作     | 2 |
|     | 2.1.2 | メール通知の状態 | 3 |

## 3 Q&A·補足資料

| 3.1 | Q&A       | 2 |
|-----|-----------|---|
| 3.2 | 通知メールサンプル | 4 |
| 3.3 | 帳票サンプル    | 6 |

# 1 サービスの概要

| 1.1 | サービスの概要            | 2  |
|-----|--------------------|----|
| 1.2 | 事前に行う登録や設定について     | 3  |
| 1.3 | 共通の操作について          | 4  |
|     | 1.3.1 メール通知サービスの開始 | .4 |
|     | 1 3 2 冬雨雨に共通の操作    | 6  |

# 1.1 サービスの概要

**ここでは** メール通知サービスの概要を説明します。

メール通知サービスでは、契約された預金口座における国内預金の入出金・振込入金明細が発生した際に 明細発生をメールでお客さまにお知らせします。

| !注意 | • | 本機能のご利用には「入出金・振込入金明細照会」のお申込が必須となります。                                                 |
|-----|---|--------------------------------------------------------------------------------------|
|     | • | ベーシックサービスまたはスタンダードサービスの月額基本料金とは別に、1,500 円(税抜)<br>の月額料金が発生します。                        |
|     | • | 明細発生頻度が多い口座の場合、大量にメール通知がされてしまうことから、今まで通りログ<br>インのうえ、「入出金・振込入金明細照会」をご利用いただくことをお勧めします。 |
|     | • | スマートフォン、タブレットでは利用できません。                                                              |

《お取り扱い時間》

サービスの利用可能時間は以下のとおりです。

| 取扱日  | メール通知一覧                                                 | 通知パターン                                   | メール配信時間          |
|------|---------------------------------------------------------|------------------------------------------|------------------|
| 平日   | 4:00~23:59<br>25:00~25:59                               | 都度送信                                     | 8:00~19:00       |
| 土曜日  | 4:00~22:00                                              | 翌日一括送信                                   | 7:00以降           |
| 日曜日  | 8:00~23:59                                              |                                          |                  |
|      |                                                         |                                          |                  |
| ∥ 補足 | <ul> <li>祝日・振替休日も、平日・土</li> <li>都度送信の場合、明細が発</li> </ul> | 曜日・日曜日の時間に準じて利用でき<br>生してから約 10~15 分後にメール | きます。<br>が通知されます。 |

《サービス対象口座》

入出金・振込入金明細照会サービスの対象口座が対象となります。

### 《サービス対象預金科目》

| サービスの種類   | 普通 | 当座 | 貯蓄 | 納準 | 定期 | 通知 |
|-----------|----|----|----|----|----|----|
| メール通知サービス | 0  | 0  | 0  | 0  | 0  | 0  |

### 《サービス対象明細》

| サービスの種類   |        | 対象明細                           |
|-----------|--------|--------------------------------|
| マール通知サービュ | 入出金明細  | 全明細を対象とします。                    |
| メール通知り一こス | 振込入金明細 | 振込入金明細を対象とします。(振込入金取消明細を含みます。) |

# 1.2 事前に行う登録や設定について

ここでは サービスを開始する前に行っていただく登録や設定について説明します。

□ 参照 登録や設定方法 : 操作マニュアル「共通編」

### ■ サービスのご契約

管理者にてログインし、[各種管理]→[契約管理]→[契約変更登録]、またはお申込書をお取引部店へご提出いただき、メール通知サービスの利用契約を行います。

メール通知パターン(都度/翌日一括)、メール通知対象口座などを設定します。

# ■ サービス個別設定

管理者にてログインし、[各種管理]→[契約管理]→[サービス個別設定]の「メール通知サービス利用設定」で、 メール通知サービスの詳細設定を行います。

| サービス名      | 設定項目              | 現在の設定 | 実更後の設定         |
|------------|-------------------|-------|----------------|
|            | 連知メールの利祉(PDF)活行有限 | *段定   |                |
| メール、創物サービス | やわれスワード設定         | #設定   | 設定調整へ          |
|            | 遺知メールアドレス         | 家姓来   | - Construction |

メール通知の明細(PDF)添付有無、PDF パスワード、メールアドレス(20件まで)などを設定します。

| !注意  | メール通知サービスの通知対象メールアドレスは、各ユーザーに登録されているメールアドレス<br>ではなく、サービス個別設定の「メール通知サービス利用設定」に登録したメールアドレスです。<br>メール通知サービスの契約があっても、サービス個別設定で通知するメールアドレスを登録して<br>いないと、明細が発生しても、メールでは通知されません。 |
|------|----------------------------------------------------------------------------------------------------|
| ∥ 補足 | メール通知サービスは、ユーザーごとの権限設定は必要ありません。                                                                                                    |

# 1.3 共通の操作について

### 1.3.1 メール通知サービスの開始

ここでは 『みずほ e-ビジネスサイト』ホーム画面から、メール通知一覧を表示する手順を説明 します。

### ● 操作方法

1. 『みずほ e-ビジネスサイト』にログインします。

□□ 参照 ログイン手順 : 操作マニュアル「初回ログインの手引き」

▶ 『みずほ e-ビジネスサイト』ホーム画面が表示されます。

### 2. [メール通知サービス]をクリックします。

| MIZUHO                                    |                                            |                                                        |                                         |                                                               | みずほ銀行                                                 |
|-------------------------------------------|--------------------------------------------|--------------------------------------------------------|-----------------------------------------|---------------------------------------------------------------|-------------------------------------------------------|
| みずほシステム                                   | ,株式会社 管理者                                  | 音1様 契約番号200000000                                      |                                         | ▶ <u>ヘルプデスク 0120-017-8</u>                                    | 24 · FAQ上(あるご質問 ログアウト                                 |
| ホーム                                       | 国内取引                                       | 外為取引 各種管理                                              | 承認   その                                 | ▶ <u>マニュアル</u><br>カ\サービス                                      | ▶ <u>公元相場・相場見』回し</u> LOGOUT                           |
|                                           |                                            |                                                        |                                         |                                                               |                                                       |
|                                           |                                            |                                                        |                                         |                                                               |                                                       |
|                                           |                                            |                                                        |                                         |                                                               | <u>تحال</u> م (?                                      |
|                                           |                                            |                                                        |                                         |                                                               | 文字サイズ 標準 拡大                                           |
| みずほん                                      | ビジネスサ                                      | 2 K                                                    |                                         |                                                               | Mizuho Bank                                           |
| 07918 6                                   |                                            | -11-<br>                                               |                                         |                                                               |                                                       |
| 1 +> Am C 11                              |                                            |                                                        |                                         |                                                               |                                                       |
| I STRUCE IN                               | FORMATION                                  |                                                        |                                         |                                                               |                                                       |
| 未読 2024/02/                               | /07 <u>お知らせ</u>                            |                                                        |                                         |                                                               | 2024/03/28 13:35                                      |
|                                           |                                            |                                                        |                                         | ーーーーーーーーーーーーーーーーーーーーーーーーーーーーーーーーーーーーー                         | イン履歴<br>NHISTORY 2024/03/28 11:25                     |
| <ul> <li>その他のお<br/>OTHER INFOF</li> </ul> | <u>知らせ</u> ・ <u>お取</u> 引<br>RMATION Mizuho | <u>目的等確認web</u><br>> business purpose confirmation web |                                         |                                                               | 2024/03/28 11:24                                      |
|                                           |                                            |                                                        |                                         |                                                               | 2020/00/2011:24                                       |
| 1++-127-0-                                |                                            | -                                                      |                                         |                                                               |                                                       |
| 19-628-                                   | - SERVICE ME                               | ENU                                                    |                                         |                                                               |                                                       |
| <ul> <li>国内取引<br/>Domestic Tr</li> </ul>  | L<br>ransaction                            | ▶ <u>外為取引</u><br>Foreign Exchange Transaction          | ▶ <u>各種管理</u><br>Management             | ▶ <u>承認</u><br>Approval                                       | <ul> <li><u>その他サービス</u><br/>Other Services</li> </ul> |
| ▶ <u>残高照会</u>                             |                                            | ▶ <u>仕向送金</u>                                          | ▶ 契約管理                                  | <ul> <li>国内取引承認 承認待ち:1件</li> </ul>                            | ・ でんさいネットサービス                                         |
| 入出金・排                                     | 試入金明細照会                                    | ▶ 被仕向送金                                                | ▶ ユーザー管理                                | (Domestic Transaction)                                        | <ul> <li>WEB帳票サービス</li> </ul>                         |
| ▶ 振込・振智                                   | 2                                          | ▶ 輸出                                                   | ▶ ワンタイムパスワード管                           | 単 <u> 外高取られ</u> な 認得 ち: 0 円<br>(Foreign Exchange Transaction) | <ul> <li>公示相場・相場見通し</li> </ul>                        |
| <ul> <li>総合振込</li> </ul>                  | ╱給与·賞与振込                                   | . ▶ 輸入                                                 | 取引・履歴照会                                 | 管理者承認 承認待ち:0件                                                 |                                                       |
| ▶ <u>個人住民</u>                             | 税一括納付                                      | <u>外貨預金</u>                                            | 国内取引結果照会                                |                                                               |                                                       |
| ▶ □座振替                                    | 依頼·結果照会                                    | ▶ <u>為替予約</u>                                          | ▶ <u>外為取引結果照会</u>                       |                                                               |                                                       |
| <u>→ ペイジー</u> ≸                           | 12金·料金払込                                   | <u> 公示相場・相場見通し</u>                                     | <ul> <li><u>各種変更·照会</u></li> </ul>      |                                                               |                                                       |
| ▶ メール通知                                   | <u>モサービス</u>                               | ▶ <u>利息手数料</u>                                         |                                         |                                                               |                                                       |
|                                           |                                            | ▶ <u>共</u> 週                                           |                                         |                                                               |                                                       |
| ※選択できない>                                  | ニューは、サービ                                   | ス時間外または権限がないまたは利                                       | 用停止中のメニューです。                            |                                                               |                                                       |
|                                           |                                            |                                                        |                                         |                                                               |                                                       |
|                                           |                                            |                                                        | Mizuho Bank Ltd                         |                                                               |                                                       |
|                                           |                                            |                                                        | <ul> <li>Mizulio Balik, Eld.</li> </ul> |                                                               |                                                       |
|                                           |                                            |                                                        |                                         |                                                               |                                                       |

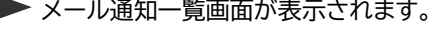

| 19800内谷 <br>ールを送信                | については、人出金・孤込人金明細原会メニョ<br>言した順番に表示しています。取引明細の発生                 | ューよりこ 噛取くたさい。<br>E順とは異なる場合があります。                                     |                                    |               |                    |
|----------------------------------|----------------------------------------------------------------|----------------------------------------------------------------------|------------------------------------|---------------|--------------------|
| 状態                               | 送信時刻                                                           | 連絡番号                                                                 | 支店名                                | 科目            | 口座番号               |
| 送信不可                             | 2023年11月10日 11時41分54秒                                          | 20241202200000414                                                    | 新橋支店                               | 普通            | 1000000            |
| 送信済                              | 2023年11月09日 22時50分54秒                                          | 20241129200000405                                                    | 新橋支店                               | 普通            | 1000000            |
| 送信済                              | 2023年11月09日 19時20分21秒                                          | 20241129200000402                                                    | 新橋支店                               | 普通            | 1000000            |
| 送信済                              | 2023年11月09日 15時02分47秒                                          | 20241129200000399                                                    | 新橋支店                               | 普通            | 1000000            |
| 送信済                              | 2023年11月09日 14時15分47秒                                          | 20241129200000395                                                    | 新橋支店                               | 普通            | 1000000            |
| 送信済                              | 2023年11月09日 14時02分39秒                                          | 20241129200000390                                                    | 新橋支店<br>新橋支店                       | 普通<br>普通      | 1000000<br>1000001 |
| رور العامي<br>چرونيان<br>چرونيان | 2023年11月03日 188号02753875<br>: メール送信前の状態や、一時的<br>送信前のから一定期間経過して | 2024 1123200000030<br>なエラー海により再送信を実施している状態で<br>いるものは、再送信は実施されません。メール | 新橋支店<br>す。<br>の受信設定について、システム管理者にご覧 | 普通<br>確認ください。 | 1000001            |
|                                  | ・ 容好すれているマニルフドレフハ                                              | うち1つ以上の宛先にメールを送信しました。                                                |                                    |               |                    |

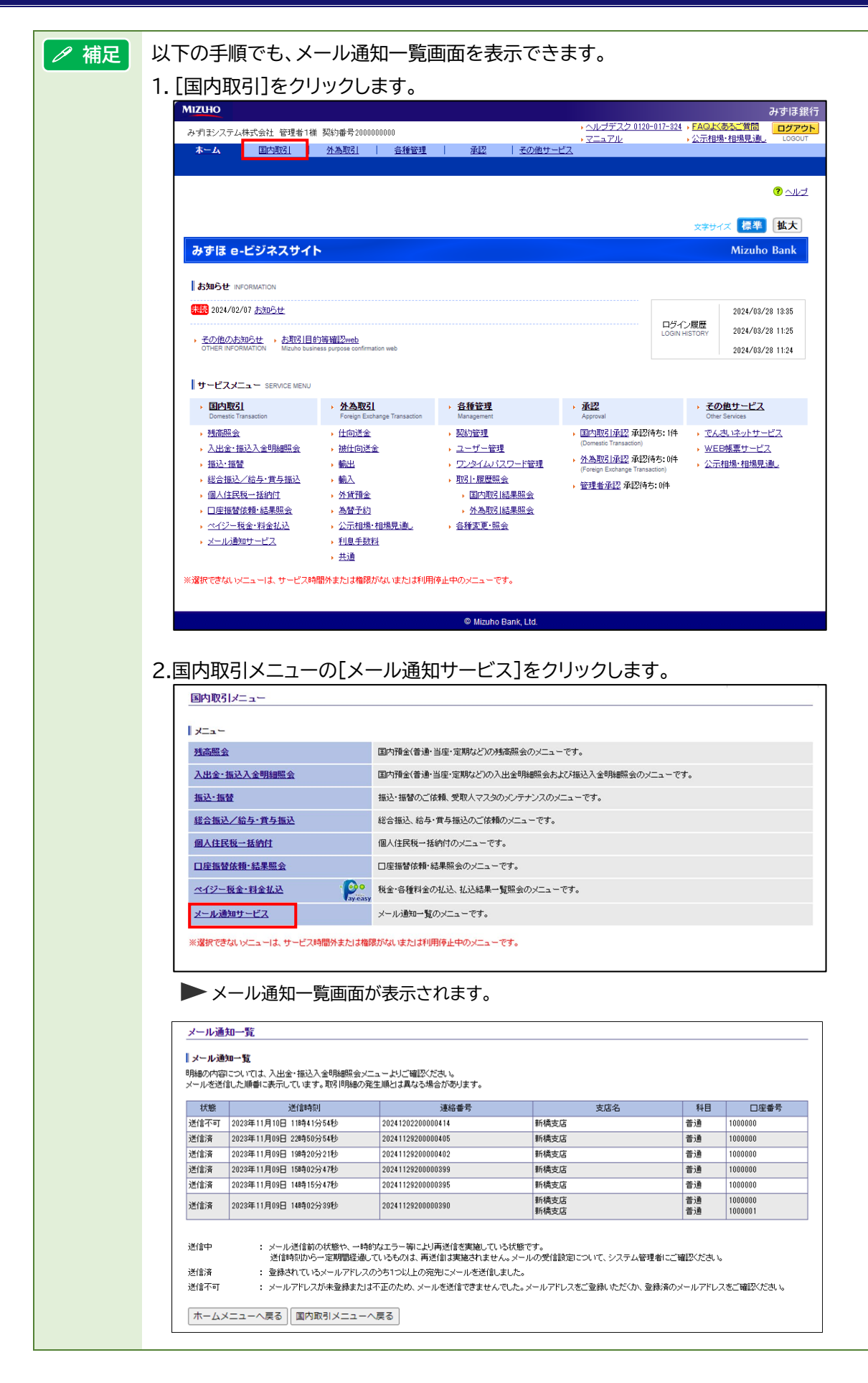

### 『みずほ e-ビジネスサイト』操作マニュアル メール通知サービス編

#### 1.3.2 各画面に共通の操作 メール通知サービスの各画面に共通する操作について説明します。 ここでは ヘルプデスク: ログアウトボタン: 契約者、ユーザー名、契約番号 『みずほ e-ビジネスサイト』 困ったときのお問い合わせ先を確認できます。 の利用を終了します。 MIZUHO みずla<mark>銀</mark>行 FAQL(あるご質問 ヘルブデスク 0120-017-324 ログアウト ▶ みずほシステム株式会社 管理者1様 契約番号2000000000 相場·相場見通 国内取引 <u>外為取引</u> <u>各種管理</u> 承認 その他サービス ホーム 入出金·振込入金明 残高照会 細照会 振込·振替 | 総合/給与·賞与振込 | 個人住民税一括納 口座振替 マール通知 マニュアル: サイズ 標準 拡大 Ż 最新のマニュアルを閲覧できます。 サービスメニュー: 各サービス画面のメインメニューが表示されます。 FAQよくあるご質問: 収ください。 ッパールを送信した順番に表示しています。取引用1組の発生順とは異なる場合があります。 照会の多い質問とその回答を閲覧できます。 状態 送信時刻 連絡番号 支店名 科目 口座番号 送信不可 2023年11月10日 11時41分54秒 20241202200000414 新橋支店 普通 1000000 標準/拡大: 送信済 2023年11月09日 22時50分54秒 20241129200000405 新橋支店 普通 1000000 文字サイズを変更 2023年11月09日 19時20分21秒 新橋支店 送信済 20241129200000402 普通 1000000 できます。 2023年11月09日 15時02分47秒 20241129200000399 新橋支店 普通 1000000 送信済 送信済 2023年11月09日 14時15分47秒 20241129200000395 新橋支店 普诵 1000000 新橋支店 普通 1000000 送信済 2023年11月09日 14時02分39秒 20241129200000390 新橋支店 普通 1000001 : メール送信前の状態や、一時的なエラー等により再送信を実施している状態です。 送信中 送信時刻から一定期間経過しているものは、再送信は実施されません。メールの受信設定について、システム管理者にご確認ください。 送信済 : 登録されているメールアドレスのうち1つ以上の宛先にメールを送信しました。 送信不可 : メールアドレスが未登録または不正のため、メールを送信できませんでした。メールアドレスをご登録いただくか、登録済のメールアドレスをご確認ください。 ホームメニューへ戻る国内取引メニューへ戻る © Mizuho Bank, Ltd. [国内取引メニューへ戻る]ボタン: 国内取引メニュー画面に戻ります。 [ホームメニューへ戻る]ボタン: ホームメニュー画面に戻ります。

1 サービスの概要 - 6

# 2 メール通知サービスの操作方法

| 2.1 メール通知一覧    | 2 |
|----------------|---|
| 2.1.1 基本操作     | 2 |
| 2.1.2 メール通知の状態 | 3 |

# 2.1 メール通知一覧

ここでは メール通知一覧について説明します。

### 2.1.1 基本操作

メール通知一覧では、最新の明細から過去 4000 件までかつ 400 日前までの通知メールの 送信状態を表示します。

|      | 301 - 1000  | 前の500明細 次 | の500明細         |      |                                   | (2/17) 前       | の30件 次の30                     |
|------|-------------|-----------|----------------|------|-----------------------------------|----------------|-------------------------------|
| 状態   |             | 送信時刻      |                | 連絡番号 | 支店名                               | 科目             | 口座番号                          |
| 送信中  | 2022年03月30日 | 15時10分30秒 | 20220330100000 | 1004 | 東京本部                              | 普通             | 0123456                       |
| 送信中  | 2022年03月30日 | 15時00分30秒 | 20220330100000 | 1003 | 東京本部                              | 普通             | 0123456                       |
| 送信済  | 2022年03月30日 | 11時45分20秒 | 20220330100000 | 002  | 東京中央支店<br>東京ファッションタウン営業所<br>中目黒支店 | 着通<br>当座<br>当座 | 0123456<br>0234567<br>0987654 |
| 送信済  | 2022年03月30日 | 10時00分20秒 | 20220330100000 | 1001 | 東京本部<br>東京ファッションタウン営業所<br>中目黒支店   | 着通<br>当座<br>当座 | 0123456<br>0234567<br>0987654 |
| 送信済  | 2022年03月29日 | 14時00分20秒 | 20220329100000 | 002  | 東京本部<br>東京ファッションタウン営業所<br>中目黒支店   | 着通<br>当座<br>当座 | 0123456<br>0234567<br>0987654 |
| 送信済  | 2022年03月29日 | 13時20分20秒 | 20220329100000 | 1001 | 東京本部<br>東京ファッションタウン営業所<br>中目黒支店   | 着通<br>当座<br>当座 | 0123456<br>0234567<br>0987654 |
| 送信済  | 2022年03月28日 | 15時10分20秒 | 20220328100000 | 1002 | 東京本部<br>東京ファッションタウン営業所<br>中目黒支店   | 着通<br>当座<br>当座 | 0123456<br>0234567<br>0987654 |
| 送信済  | 2022年03月28日 | 13時10分20秒 | 20220328100000 | 1001 | 東京本部                              | 普通             | 0123456                       |
| 送信済  | 2022年03月27日 | 21時00分20秒 | 20220327100000 | 1002 | 東京本部<br>東京ファッションタウン営業所<br>中日黒支店   | 着通<br>当座<br>当座 | 0123456<br>0234567<br>0987654 |
| 送信済  | 2022年03月27日 | 20時00分20秒 | 20220327100000 | 1001 | 東京本部                              | 普通             | 0123456                       |
| 送信済  | 2022年03月24日 | 20時00分20秒 | 20220324100000 | 1001 | 東京本部                              | 普通             | 0123456                       |
| 送信済  | 2022年03月23日 | 20時00分20秒 | 20220323100000 | 1006 | 東京本部                              | 普通             | 0123456                       |
| 送信済  | 2022年03月23日 | 11時45分20秒 | 20220323100000 | 1005 | 東京本部                              | 普通             | 0123456                       |
| 送信済  | 2022年03月23日 | 10時45分20秒 | 20220323100000 | 1004 | 東京本部                              | 普通             | 0123456                       |
| 送信不可 | 2022年03月23日 | 09時45分20秒 | 20220323100000 | 1003 | 東京本部                              | 普通             | 0123456                       |
| 送信不可 | 2022年03月23日 | 08時45分20秒 | 20220323100000 | 1002 | 東京本部                              | 普通             | 0123456                       |
| 送信不可 | 2022年03月23日 | 07時45分20秒 | 20220323100000 | 1001 | 東京本部                              | 普通             | 0123456                       |

- 1画面に表示可能なメール通知件数は 30 件までです。
   30 件を超える場合は、[前の 30 件][次の 30 件]で切り替えます。
- メール通知件数が 500 件を超える場合は、[前の 500 明細][次の 500 明細]で切り替えることで、 過去最大 4000 件まで確認できます。
- 送信時刻の降順で表示します。

| ∥ 補足 | メール通知一覧では、通知した明細の情報は確認できません。<br>以下のいずれかの方法で明細を確認してください。                                                                     |
|------|----------------------------------------------------------------------------------------------------|
|      | ● サービス個別設定の「メール通知サービス利用設定」で PDF 添付「有」にしている場合は、<br>メール通知一覧の「連絡番号」が記載された通知メールに添付されている PDF ファイルを<br>開き、PDF パスワードを入力して明細を表示します。 |
|      | ● 入出金・振込入金明細照会サービスで照会します。                                                                                                   |
| 田 参照 | PDF パスワードについて : 3 Q&A·補足資料 - Q2                                                                                             |

# 2.1.2 メール通知の状態

メール通知一覧では、通知メールの送信状態を表示します。

| 状態   | ,如果我们就是我们的我们就是我们的我们的我们就是我们的我们就是我们的我们就是我们的我们就是我们的我们。"<br>第1997年,我们就是我们的我们就是我们的我们就是我们的我们就是我们的我们就是我们的我们就是我们的我们就是我们的我们就是我们的我们就是我们的我们就是我们的我们就是                                          |
|------|----------------------------------------------------------------------------------------------------|
| 送信中  | <ul> <li>メール送信前の状態や一時的なエラー等で再送信を実施している状態です。</li> <li>※ 送信時刻から一定期間経過しているものは、再送信は実施されません。</li> <li>メールの受信設定について、システム管理者にご確認ください。</li> </ul>                                          |
| 送信済  | メール送信時に登録されているメールアドレスのうち <u>1つ以上の宛先に送信完了した状態</u> です。                                                                                                    |
| 送信不可 | メールアドレスが未登録、またはメール送信時に登録されている <u>全てのメールアドレスに対して</u><br><u>送信エラーとなった状態</u> です。<br>※ メールアドレスをご登録いただくか、登録済みのメールアドレスをご確認ください。                                                          |
| ✓ 補足 | メール通知サービスの通知対象メールアドレスは、各ユーザーに登録されているメールアドレス<br>ではなく、サービス個別設定の「メール通知サービス利用設定」に登録したメールアドレスです。<br>メール通知サービスの契約があっても、サービス個別設定で通知するメールアドレスを登録して<br>いないと、明細が発生しても「送信不可」となり、メールでは通知されません。 |
| 四 参照 | 設定方法 : 操作マニュアル「共通編」                                                                                                    |

# 3 Q&A·補足資料

| 3.1 | Q&A       | 2 |
|-----|-----------|---|
| 3.2 | 通知メールサンプル | 4 |
| 3.3 | 帳票サンプル    | 6 |

# 3.1 Q&A

# Q1 明細が発生しても、通知メールが届かないのですが

■ メール通知サービスの契約はありますか

- 管理者でログインし、[各種管理]→[契約管理]→[サービス内容照会]で「メール通知サービス」に[詳細]ボタンが表示されているか、確認します。
- 「契約がありません」と表示されている場合は、メール通知サービスの契約がありません。
   お手数ですが、管理者にて[各種管理]→[契約管理]→[契約変更登録]で操作するか、お申込書をお取引部店へご提出いただき、メール通知サービスの契約を追加してください。

□□ 参照 操作方法 : 操作マニュアル「共通編」

- メール通知サービスの通知パターンは「都度」ですか
  - 管理者でログインし、[各種管理]→[契約管理]→[サービス内容照会]で「メール通知サービス」の[詳細]ボタンをクリックして確認します。
  - サービス名に「(翌日一括)」と表示されている場合は、明細が発生した当日には通知されず、 翌日の朝 7:00 以降にまとめて通知されます。

✓ 補足
 通知パターンを変更する場合は、お手数ですが、管理者にて[各種管理]→[契約管理]→[契約変更登録]で変更するか、お申込書をお取引部店へご提出ください。
 □ 参照
 設定方法:操作マニュアル「共通編」

■ メール通知サービス用のメールアドレスが正しく登録されていますか

- 管理者でログインし、[各種管理]→[契約管理]→[サービス個別設定]の「メール通知サービス利用設定」を確認します。
- 通知用メールアドレスが正しく登録されていない場合は、正しいメールアドレスを登録します。

□ 参照 操作方法:操作マニュアル「共通編」

- メール通知一覧の「状態」を確認します
  - 「送信中」の場合は、再送信している場合がありますので、しばらくお待ちください。
  - 「送信済」または「送信不可」の場合は、管理者でログインし、[各種管理]→[契約管理]→[サ ービス個別設定]の「メール通知サービス利用設定」を確認し、届かないメールアドレスについて、正しく登録されているかご確認ください。

四参照 操作方法:操作マニュアル「共通編」

メールアドレスが正しい場合は、メールの受信設定について、システム管理者にご確認ください。

# Q2 メールに添付されている PDF ファイルを開くと パスワードの入力を求められるのですが

■ サービス個別設定の「メール通知サービス利用設定」で PDF 添付「有」にしている場合は、 通知メールに添付されている PDF ファイルを開くと、PDF パスワードの入力を求められます。

| パスワード |                                                             | $\times$ |
|-------|-------------------------------------------------------------|----------|
|       | 「入出金明細一覧表流動性口座_202501060」は保護されています。文書を開く<br>パスワードを入力してください。 |          |
|       | パスワードを入力(E): **********                                     |          |
|       | OK         キャンセル                                            | ]        |

「メール通知サービス利用設定」で設定した PDF パスワード(半角英数字混在の 8~12 文字)を 入力してください。

■ PDF パスワードが不明な場合は、管理者にご確認ください。

# 3.2 通知メールサンプル

### ●入出金明細のご連絡(通知メールの明細(PDF)添付あり)

2024/02/21 (水) 18:00 send@e-business.mizuhobank.co.jp 「みずほ e -ビジネスサイト」入出金明細のご連絡 宛先 mizuho\_jiro@mizuhobk.co.jp; mizuho\_hanako@mizuhobk.co.jp ۶ 🔨 署名者 send@e-business.mizuhobank.co.jp → 入出金明細一覧表\_… → 振込入金明細一覧表\_… № 0 バイト ご担当者様 平素より「みずほ e-ビジネスサイト」をご利用いただきありがとうございます。 指定された口座に入出金がございましたのでご連絡いたします。 お取引の内容については本メールの添付ファイル、または e-ビジネスサイトの入出金・振込入金明細照会メニューよりご確認 ください。 連絡番号 20250101100000094 入出金・振込入金明細照会メニュー画面はこちら [固定パスワード+ワンタイムパスワード(ОТР)方式/固定パスワード方式の方はこちら] https://bkweb.ebusiness.ib.mizuhobank.co.jp/mfg/servlet/mbkib?xtr=Mb001010010&dd=EV202000000\_00 [固定パスワード+電子証明書方式の方はこちら] https://bkweb10.ebusiness.ib.mizuhobank.co.jp/mfg/servlet/mbkib?xtr=Mb001010010&dd=EV202000000\_00 このメールはメール通知サービスに登録されているメールアドレスへお送りしています。 万一お心当たりのない場合は、お手数ですが、お客さまの管理者または以下の お問い合わせ先まで、ご連絡ください。 なお、本メールは送信専用アドレスよりお送りしております。返信メールによる お問い合わせは、お受けいたしかねますので、あらかじめご了承ください。 ■お問い合わせ先 みずほ e-ビジネスサイト ヘルプデスク (TEL:0120-017-324) みずほ銀行

۶

# ●入出金明細のご連絡(通知メールの明細(PDF)添付なし)

2024/02/23 (金) 7:00

send@e-business.mizuhobank.co.jp 「みずほ e –ビジネスサイト」入出金明細のご連絡

宛先 mizuho jiro@mizuho bk.co.jp; mizuho\_hanako@mizuho bk.co.jp 署名者 send@e-business.mizuhobank.co.jp

### ご担当者様

平素より「みずほ e-ビジネスサイト」をご利用いただきありがとうございます。

指定された口座に入出金がございましたのでご連絡いたします。 お取引の内容については e-ビジネスサイトの入出金・振込入金明細照会メニューよりご確認ください。

連絡番号 20250106100000117

入出金・振込入金明細照会メニュー画面はこちら

[固定パスワード+ワンタイムパスワード(OTP)方式/固定パスワード方式の方はこちら] https://bkweb.ebusiness.ib.mizuhobank.co.jp/mfg/servlet/mbkib?xtr=Mb001010010&dd=EV202000000\_00

[固定パスワード+電子証明書方式の方はこちら] https://bkweb10.ebusiness.ib.mizuhobank.co.jp/mfg/servlet/mbkib?xtr=Mb001010010&dd=EV202000000\_00

このメールはメール通知サービスに登録されているメールアドレスへお送りしています。 万一お心当たりのない場合は、お手数ですが、お客さまの管理者または以下の お問い合わせ先まで、ご連絡ください。 なお、本メールは送信専用アドレスよりお送りしております。返信メールによる お問い合わせは、お受けいたしかねますので、あらかじめご了承ください。

■お問い合わせ先

みずほ e-ビジネスサイト ヘルプデスク (TEL:0120-017-324)

みずほ銀行

# 3.3 帳票サンプル

Γ

# ●入出金明細一覧表(流動性口座)

| 連絡番        | <del>明</del> : 2025010 | 1200000103           | // 9 I& 8 - L ,           | 242946                   | ΛШШΨ         | 144 92.4X      |                            |                    |
|------------|------------------------|----------------------|---------------------------|--------------------------|--------------|----------------|----------------------------|--------------------|
| 対象期<br>対象ロ | 間:2025/01,<br>産:新橋支息   | /01 17:32 ~ 2025/01/ | /01 17:32 通<br>普通 1000000 | 知サービス区分:入出会<br>ミズホシステム(カ | 胡細           | 1              |                            | ()                 |
| 日付<br>起算日  | 取引区分                   | 出金<br>うち他店券金額        | 入金<br>うち他店券金額             | 残高                       | 振込依頼人<br>コード | 振込依頼人          | 仕向銀行<br>仕向支店               | H<br>EDI           |
| 01/01      | 振替                     | 100                  |                           | 449, 942                 |              |                |                            | ħ) ≅,x*            |
| 01/01      | 振替                     | 100                  |                           | 449, 842                 |              |                |                            | π) ≅.⊼*            |
| 01/01      | 振替                     | 100                  |                           | 449, 742                 |              |                |                            | לג (t              |
|            |                        |                      |                           |                          |              |                |                            |                    |
| 01/01      | 振替                     | 100                  |                           | 449, 642                 |              |                |                            | ħ) ₹X'             |
| 01/01      | 振替                     | 220                  |                           | 449, 422                 |              |                |                            | 7/1223             |
| 01/01      | 振込                     |                      | 100                       | 449, 522                 |              | カ) ミス゛ポシヨウシ゛   | ミス"本<br>シンパ <sup>*</sup> シ | t) ≋⊼              |
| 01/01      | 振込                     |                      | 100                       | 449, 622                 |              | カ) ミス* ホシヨクヒン  | <b>٤٫۲`★</b><br>۵٫۰٫٫٫۴ ۵٫ | \$) ₹X             |
| 01/01      | 振込                     |                      | 100                       | 449, 722                 |              | カ) ミス゛ ホハンハ゛ イ | 27.*                       | カ) ミス <sup>*</sup> |
|            |                        |                      |                           |                          |              |                | 90N° 9                     | _                  |
|            |                        |                      |                           |                          |              |                |                            |                    |
|            |                        |                      |                           |                          |              |                |                            |                    |
|            |                        |                      |                           |                          |              |                |                            | +                  |
|            |                        |                      |                           |                          |              |                |                            | +                  |
|            |                        |                      |                           |                          |              |                |                            | _                  |
|            |                        |                      |                           |                          |              |                |                            |                    |
|            |                        |                      |                           |                          |              |                |                            |                    |
|            |                        |                      |                           |                          |              |                |                            | +                  |
|            |                        |                      |                           |                          |              |                |                            |                    |
|            |                        |                      |                           |                          |              |                |                            |                    |
|            |                        |                      |                           |                          |              |                |                            |                    |
|            |                        |                      |                           |                          |              |                |                            |                    |
|            | 合計金額                   | 620                  | 300                       |                          |              |                |                            |                    |

3 Q&A·補足資料 - 6

# ●入出金明細一覧表(定期性口座)

| 連絡番<br>対象期<br>対象ロ | 号:20250106<br>間:2025/01/<br>座:新橋支店 | 100000104<br>06 12:36 ~ 2025/01 | /06 12:36 通<br>通知 3000000 | 【知サービス区分:入<br>ミズ≢システム(カ | 出金明細  |              | ()    |
|-------------------|------------------------------------|---------------------------------|---------------------------|-------------------------|-------|--------------|-------|
| 日付<br>紀算日         | 取引区分                               | 出金<br>うち他自義会額                   | 入金<br>うち他目券会額             | 振込依頼人                   | 振込依頼人 | 仕向銀行<br>仕向支車 | 捕     |
| 01/06             | 振込                                 | ノウルカチェ朝                         | 50,000                    |                         |       |              | ミス・おう |
|                   |                                    |                                 |                           |                         |       |              |       |
|                   |                                    |                                 |                           |                         |       |              |       |
|                   |                                    |                                 |                           |                         |       |              |       |
|                   |                                    |                                 |                           |                         |       |              |       |
|                   |                                    |                                 |                           |                         |       |              |       |
|                   |                                    |                                 |                           |                         |       |              |       |
|                   |                                    |                                 |                           |                         |       |              | -     |
|                   |                                    |                                 |                           |                         |       |              |       |
|                   |                                    |                                 |                           |                         |       |              |       |
|                   |                                    |                                 |                           |                         |       |              |       |
|                   |                                    |                                 |                           |                         |       |              |       |
|                   |                                    |                                 |                           |                         |       |              |       |
|                   |                                    |                                 |                           |                         |       |              |       |
|                   |                                    |                                 |                           |                         |       |              | -     |
|                   |                                    |                                 |                           |                         |       |              |       |
|                   |                                    |                                 |                           |                         |       |              |       |
|                   |                                    |                                 |                           |                         |       |              |       |
|                   |                                    |                                 |                           |                         |       |              |       |
|                   |                                    |                                 |                           |                         |       |              |       |
|                   |                                    |                                 |                           |                         |       |              |       |

# ●振込入金明細一覧表

| 連略書<br>対象期       | ₩:202501           | 01200000103<br>1/01 17:32 ~ 2025/01 | /01 17:32 |                             |                  |                         |
|------------------|--------------------|-------------------------------------|-----------|-----------------------------|------------------|-------------------------|
| <u>対象口</u><br>日付 | <u>座:新橋支</u><br>取消 | 店<br>振込金額                           | 当         | 産 300000 ミズホシステム(カ<br>振込佐頼人 | 仕向銀行             | (<br>摘要                 |
| 起算日<br>01/01     | -                  | っち他店券金額<br>1,000,000                | 3-6       | n) EX." #23992"             | (日支店) (以下本)      | ED11言中<br>カ) ミス* ホシヨウシ* |
| 01/01            | -                  | 50,000                              |           | カ) ミス・ ホシヨウテン               | 5200" 5<br>EX* # | カ) ミス* ホシヨクテン           |
|                  |                    |                                     |           |                             | 50n" 5           |                         |
|                  |                    |                                     |           |                             |                  |                         |
|                  |                    |                                     |           |                             |                  |                         |
|                  |                    |                                     |           |                             |                  |                         |
|                  |                    |                                     |           |                             |                  |                         |
|                  |                    |                                     |           |                             |                  |                         |
|                  |                    |                                     |           |                             |                  |                         |
|                  |                    |                                     |           |                             |                  |                         |
|                  |                    |                                     |           |                             |                  |                         |
|                  |                    |                                     |           |                             |                  |                         |
|                  |                    |                                     |           |                             |                  |                         |
|                  |                    |                                     |           |                             |                  |                         |
|                  |                    |                                     |           |                             |                  |                         |
|                  |                    |                                     |           |                             |                  |                         |
|                  |                    |                                     |           |                             |                  |                         |
|                  |                    |                                     |           |                             |                  |                         |
|                  |                    |                                     |           |                             |                  |                         |
|                  |                    |                                     |           |                             |                  |                         |
|                  |                    |                                     |           |                             |                  |                         |
|                  |                    |                                     |           |                             |                  |                         |
|                  |                    |                                     |           |                             |                  |                         |
|                  |                    |                                     |           |                             |                  |                         |
|                  |                    |                                     |           |                             |                  |                         |
|                  |                    |                                     |           |                             |                  |                         |
|                  |                    |                                     |           |                             |                  |                         |
|                  |                    |                                     |           |                             |                  |                         |
|                  |                    |                                     |           |                             |                  |                         |
|                  |                    |                                     |           |                             |                  |                         |

### 3 Q&A·補足資料 - 8

操作に関するお問い合わせ先

| みずほe-ビジネスサイトヘルプデスク                                                                     |                                  |
|----------------------------------------------------------------------------------------|----------------------------------|
| <b>🕿 0120-017-324</b>                                                                  |                                  |
| ご照会内容に応じ以下のプッシュボタンを押してください。                                                            |                                  |
| ログイン、電子証明書、ICカード、ワンタイムパスワード関係・・・<br><u>国内取引関係</u> ・・・・・・・・・・・・・・・・・・・・・・・・・・・・・・・・・・・・ | [1]<br>[ <b>2]</b><br>[3]<br>[9] |
| 受付時間:月曜日~金曜日 9時00分~19時00分<br>(12月31日~1月3日、祝日・振替休日はご利用いただけません)<br>*IP電話はご利用いただけません      |                                  |

このマニュアルに記載されている事柄は、将来予告なしに変更 することがあります。

『みずほ e-ビジネスサイト』 操作マニュアル

メール通知サービス編

2024年6月10日 初版発行

本マニュアルは、著作権法上の保護を受けています。 本マニュアルの一部あるいは全部について、みずほ銀行の許諾を 得ずに、いかなる方法においても無断で複写・複製することは禁 じられています。